# Handreichung zur Online-Bewerbung

Liebe Teilnehmerinnen und Teilnehmer, liebe Eltern, liebe Instrumental- und Gesangslehrkräfte, liebe Mitarbeiterinnen und Mitarbeiter in den Regional- und Landesausschüssen,

Rheinland-Pfalz beteiligt sich in diesem Jahr erstmalig an der **Online-Bewerbung** für den Wettbewerb "Jugend musiziert". Mit dieser Handreichung möchten wir allen Anwendern der Online-Bewerbung für das Wettbewerbsjahr 2018

- eine inhaltliche Hilfestellung beim Ausfüllen geben und
- erklären, wie man mit bestimmten Systemfehlern umgehen muss.

Dargestellt sind die jeweiligen Eingabemasken, die mit **entsprechenden Kommentaren** versehen wurden.

Wir empfehlen, die Online-Bewerbung **nicht mit einem Smartphone** durchzuführen, da das Display zu klein ist, was dazu führen kann, dass man beim Ausfüllen wichtige Hinweise übersieht und deshalb schnell den Überblick verliert.

Die Handreichung wurde am 26.10.2017 erstellt. Sie wird aus organisatorischen und zeitlichen Gründen nicht mehr aktualisiert; das heißt, manche Kommentare sind möglicherweise hinfällig, wenn die Eingabemasken zwischenzeitlich geändert oder korrigiert worden sind.

# Startseite nach dem Einloggen

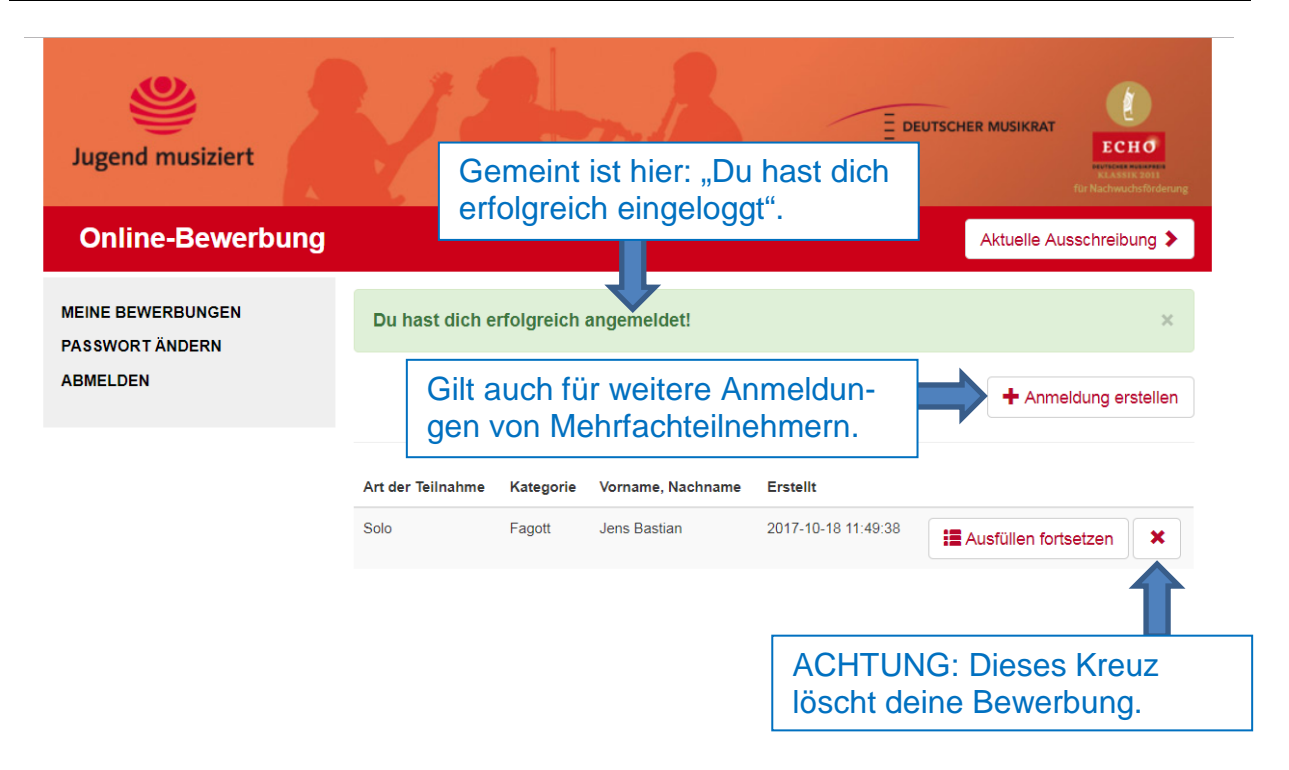

#### 1. Schritt: Persönliche Daten (Eingabemaske für Solisten, Ensemblespieler und Begleiter mit Bewertung) MEINE BEWERBUNGEN 3 4 5 1 2 PASSWORT ÄNDERN ABMELDEN 1. Persönliche Daten Solo Art der Teilnahme\* Max Vorname\* Musternann ACHTUNG: Daten werden in diesen Feldern manchmal gelöscht. Das "Speichern und weiter Männlich zum nächsten Schritt" funktioniert dann nicht, 9 1995 20 v ohne dass dies mit einer Fehlermeldung begründet wird. Die Daten müssen neu eingegedeutsch ben werden. Straße PI 7\* 12345 Ort\* Stadt Gemeint ist ein Rheinland-Pfalz Bundesland\* Leerzeichen zwischen Vorwahl und Land\* Deutschland Nummer (kein Zei-Gewünschtes Format: 0172 0123 456789 1234567 lenumbruch) 0172 1234567 Mobil ? mustermann@max.de E-Mail\* Bitte Kommas wie folgt mustermann@max.de E-Mail wiederholen\* setzen: Vorname Name, Straße, PLZ Ort Erika Müller, Straße 2, 12345 Stadt c/o Adresse ? Meine Tätigkeit\* Schülerin/Schüler Gemeint ist hier die Allgemeinbildende Schule. Name der Schule, Ausbildungs- oder Musterschule Arbeitsstätte<sup>1</sup> Adresse der Schule, Ausbildungs- oder Straße 3, 12345 Ort Bitte Komma zwi-Arbeitsstätte<sup>4</sup> schen Straße und

Die Bedingungen zur Teilnahme an "Jugend musiziert" und die Datenschutzbestimmungen habe ich gelesen\*

Wenn das Häkchen nicht gesetzt wird, funktioniert das "Speichern und weiter zum nächsten Schritt" nicht, ohne dass dies mit einer Fehlermeldung begründet wird.

Bei "Bedingungen" und "Datenschutzbestimmungen" handelt es sich um Links.

PLZ setzen.

#### **2. Schritt: Instrument und Ausbildung** (hier die Eingabemaske für Ensembles; gilt auch für Solisten und Begleiter)

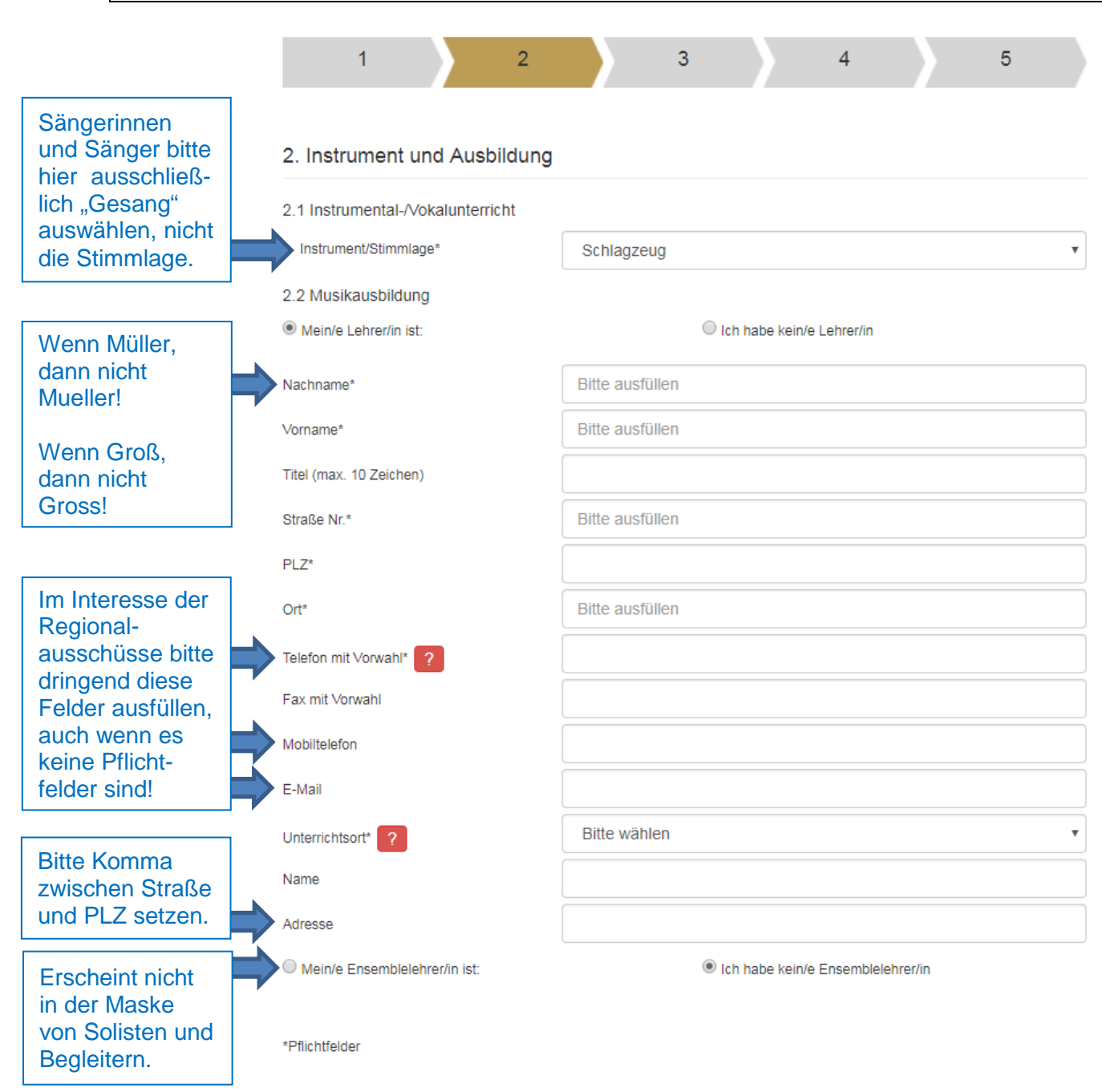

# **3. Schritt: Kategorie und Begleiter** (hier Eingabemaske für Solisten)

| Hier müsste                                                                                                    | 3. Kategorie und Spielpartner                                                       |  |  |  |  |  |
|----------------------------------------------------------------------------------------------------|-------------------------------------------------------------------------------------|--|--|--|--|--|
| eigentlich ste-<br>hen: "Kategorie                                                                                              | 3.1 Kategorie                                                                       |  |  |  |  |  |
| und Begleiter".                                                                                                    | Ich bewerbe mich zur Teilnahme in der Musical 🔹                                     |  |  |  |  |  |
|                                                                                                    | Begleitung*   mit Begleitung                                                        |  |  |  |  |  |
| Im Falle eines                                                                                                    | O ohne Begleitung                                                                   |  |  |  |  |  |
| zweiten Begleiters                                                                                                    | Begleiter mit Bewertung                                                             |  |  |  |  |  |
| muss man vor                                                                                                    |                                                                                     |  |  |  |  |  |
| dem Betätigen de                                                                                                    | S 3.2 Meine Spielpartner und Begleiter                                              |  |  |  |  |  |
| Knopfes "Begleite                                                                                                    | Er Bitte gib alle deine Begleitpartner oder Ensemblemitglieder an.                  |  |  |  |  |  |
| NINZUTUGEN" NICT Jeder Spielpartner, der Teil eines Ensembles ist oder gewertet wird, muss außerdem ein eigenes Anmeldeformular |                                                                                     |  |  |  |  |  |
| ob dieser zweite                                                                                                    | 1. Begleiter ohne Bewertung Max Mustermann Klavier Bearbeiten Löschen               |  |  |  |  |  |
| Begleiter mit oder                                                                                                    |                                                                                     |  |  |  |  |  |
| ohne Bewertung                                                                                                    | Begleiter hinzufügen                                                                |  |  |  |  |  |
| teilnimmt.                                                                                                    | *Pflichtfelder                                                                      |  |  |  |  |  |
|                                                                                                    |                                                                                     |  |  |  |  |  |
|                                                                                                    |                                                                                     |  |  |  |  |  |
|                                                                                                    | Zurück zu Schritt 2 Speichern und weiter zu Schritt 4                               |  |  |  |  |  |
|                                                                                                    |                                                                                     |  |  |  |  |  |
|                                                                                                    |                                                                                     |  |  |  |  |  |
| Hier müsste                                                                                                    | eigentlich stehen:                                                                  |  |  |  |  |  |
| 3.2 Meine Beg                                                                                                    | leiter                                                                              |  |  |  |  |  |
| Bitte gib alle B                                                                                                    | egleitpartner an.                                                                   |  |  |  |  |  |
| Jeder Begleite                                                                                                    | r, der gewertet werden möchte, muss außerdem ein eigenes Anmeldeformular ausfüllen. |  |  |  |  |  |
|                                                                                                    |                                                                                     |  |  |  |  |  |

# **3. Schritt: Kategorie, Spielpartner und Begleiter** (hier Eingabemaske für Ensemblespieler)

|                                                     | 3. Kategor                                           | ie und Spielpartner                                                                                               | Hier m<br>Spielpa                                               | üsste eigentlich stehen: "Kategorie,<br>artner und Begleiter".       |  |  |
|-----------------------------------------------------|------------------------------------------------------|----------------------------------------------------------------------------------------------------|-----------------------------------------------------------------|----------------------------------------------------------------------|--|--|
|                                                     | 3.1 Kategorie                                        |                                                                                                    |                                                                 |                                                                      |  |  |
| In 2018 gibt                                        | Ich bewerbe mi<br>Kategorie*                         | ch zur Teilnahme in der                                                                                           | Schlagzeug-Ensemble                                             |                                                                      |  |  |
| gleitpartner<br>in den En-<br>semblewer-<br>tungen. | 3.2 Meine Sp<br>Bitte gib alle de<br>Jeder Spielpart | ielpartner und Begleiter<br>ine Begleitpartner oder Ensen<br>ner, der Teil eines Ensembles                        | nblemitglieder an.<br>ist oder gewertet wird,                   | muss außerdem ein eigenes Anmeldeformular ausfüllen.                 |  |  |
|                                                     | Vorname*                                             |                                                                                                    | Bitte ausfüllen                                                 |                                                                      |  |  |
|                                                     | Nachname*                                            |                                                                                                    | Bitte ausfüllen                                                 |                                                                      |  |  |
| Jie Felder<br>"Vorname" und                         |                                                      |                                                                                                    | Bitte wählen                                                    |                                                                      |  |  |
| "Nachname"<br>müssen bei                            | Strasse, Nr.                                         |                                                                                                    | Bitte ausfüllen                                                 |                                                                      |  |  |
| allen Spielpart-                                    | PLZ*                                                 |                                                                                                    | Bitte ausfüllen                                                 |                                                                      |  |  |
| sein!                                               | Ort*                                                 |                                                                                                    | Bitte ausfüllen                                                 |                                                                      |  |  |
| (identische                                         | Telefon mit Von                                      | vahl ?                                                                                                    | Bitte ausfüllen                                                 |                                                                      |  |  |
| Schreibweise,<br>identische An-                     | Mobil ?                                              |                                                                                                    | Bitte ausfüllen                                                 |                                                                      |  |  |
| zahl der Vor-                                       | Instrument*                                          |                                                                                                    | Schlagzeug                                                      |                                                                      |  |  |
| namen, usw.)                                        |                                                      |                                                                                                    |                                                                 | Begleiter speichern                                                  |  |  |
|                                                     |                                                      | Bei Schlagzeug-<br>bitte hier aussch<br>"Schlagzeug" an<br>Bei Sängerinnen<br>gern bitte aussch<br>"Gesang" angeb | Ensembles<br>ließlich<br>geben.<br>und Sän-<br>nließlich<br>en. | Hier müsste eigentlich stehen<br>"Spielpartner/Begleiter speichern". |  |  |

#### 3.2 Meine Spielpartner und Begleiter

|                          | Bitte gib alle deine Begleitpartner oder Ense<br>Jeder Spielpartner, der Teil eines Ensemble | emblemitglieder an.<br>Is ist oder gewertet wird | l, muss außerdem ein eigenes | Anmeldeformular | ausfüllen. |
|--------------------------|----------------------------------------------------------------------------------------------|--------------------------------------------------|------------------------------|-----------------|------------|
|                          | 1. Spielpartner mit Bewertung                                                                | Jürgen Peukert                                   | Schlagzeug                   | Bearbeiten      | Löschen    |
|                          | Begleiter hinzufügen                                                                         |                                                  |                              |                 |            |
| Hier müss<br>"Spielpartr | te eigentlich stehen<br>ner/Begleiter hinzufügen".                                           |                                                  |                              |                 |            |

#### **4. Schritt: Wertungsprogramm** (als Musterbeispiel für die Solokategorien hier die Kategorie Musical)

Wir empfehlen als Hilfe den folgenden Link, unter dem alle uns bekannten Komponisten in einer Liste aufgeführt sind: <u>http://jumu-rheinland-pfalz.de/Komponistendatei.pdf</u>.

|                                          |                              | 4. Wertung                                  | sprogramm              |                                           |                                                  |                                               |                                                  |                                  |
|------------------------------------------|------------------------------|---------------------------------------------|------------------------|-------------------------------------------|--------------------------------------------------|-----------------------------------------------|--------------------------------------------------|----------------------------------|
|                                          |                              | Du hast die Mög                             | lichkeit, mehrere Werk | e anzumelden.                             |                                                  |                                               |                                                  |                                  |
|                                          |                              | <table-cell-rows> 1. Werk</table-cell-rows> | Schubert Franz         | Winterreise                               |                                                  | 04:45 Minuter                                 | Bearbeiten                                       | Löschen                          |
| Das Jahrh<br>bitte bei "(<br>jahr" einge | nundert<br>Geburts-<br>eben. | Neues Werk                                  | zufügen                | Spielzeit ge                              | samt:                                            | 04:45 Minuten                                 |                                                  |                                  |
| lst weder<br>burtsiahr i                 | das Ge-<br>noch das          | Komponist Nach                              | name* ?                | Menker                                    | ١                                                |                                               |                                                  |                                  |
| Jahrhunde                                | ert be-                      | Vorname 1* ?                                |                        | Alan                                      |                                                  |                                               |                                                  |                                  |
| kannt, z.B<br>naissance                  | B. bei Re-<br>e-Musik        | Vorname 2                                   |                        |                                           |                                                  |                                               |                                                  |                                  |
| oder Trad                                | itionals,                    | Vorname 3                                   |                        |                                           |                                                  |                                               |                                                  |                                  |
| und Sterb                                | ejahr                        | Geburtsjahr*                                |                        | 1949                                      |                                                  |                                               |                                                  |                                  |
| jeweils 00                               | 00 ein-                      |                                             |                        | 0000                                      |                                                  |                                               |                                                  |                                  |
| tragen.                                  |                              |                                             |                        | Format Geb<br>das Jahrhur<br>notiere 0000 | urts- und Sterbeja<br>idert. Beispiel: 16.<br>). | hr JJJJ; bei Komponis<br>Jhd. Hinweis beim St | ten Alter Musik genügt<br>erbejahr: Bei lebenden | in Zweifelsfällen<br>Komponisten |
|                                          |                              | Werktitel* ?                                |                        | Sister A                                  | Act – ein himm                                   | lisches Musical                               |                                                  |                                  |
|                                          |                              | Tonart                                      |                        | Bitte w                                   | ählen                                            |                                               |                                                  | ٣                                |
| Bei Mu                                   | sical                        | Opus-Zahl ?                                 |                        |                                           |                                                  |                                               |                                                  |                                  |
| hier kei<br>Angabe                       | ne                           | Werkverzeichnis                             | ?                      |                                           |                                                  |                                               |                                                  |                                  |
| , inguie                                 | ,                            | Satzbezeichnung                             | gen / Lieder 🤶         | Die We                                    | lt, die ich nie s                                | ah: "Ich war niem                             | als frech"                                       |                                  |
|                                          |                              | Verlag* ?                                   |                        | Bitte au                                  | ısfüllen                                         |                                               |                                                  |                                  |
|                                          |                              | Spieldauer                                  |                        | 3                                         |                                                  | •                                             | 35                                               | •                                |
|                                          | Dies ist glei<br>Link zur Au | ichzeitig auc<br>sschreibung                | ch ein<br>J.           | Bitte a<br>überse                         | achte darauf,<br>chreiten. Au                    | , die Höchstspie<br>skunft darüber            | eldauer nicht zu<br>gibt die Aussch              | reibung.                         |

### 4. Schritt: Wertungsprogramm

(als Musterbeispiel für Ensemblekategorien hier die Kategorie Duo Kunstlied)

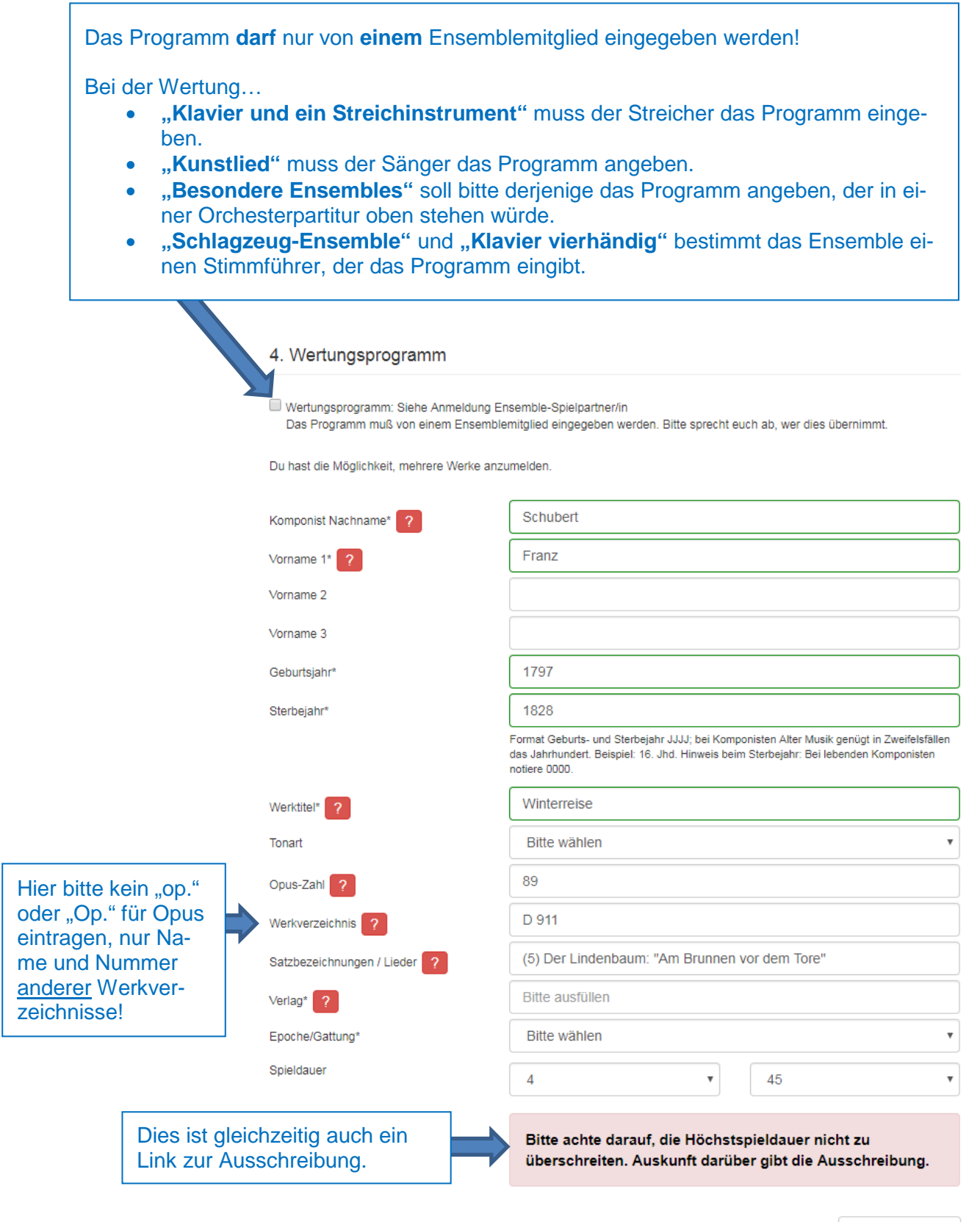

Werk speichern

### **5. Schritt: Bewerbung fertigstellen**

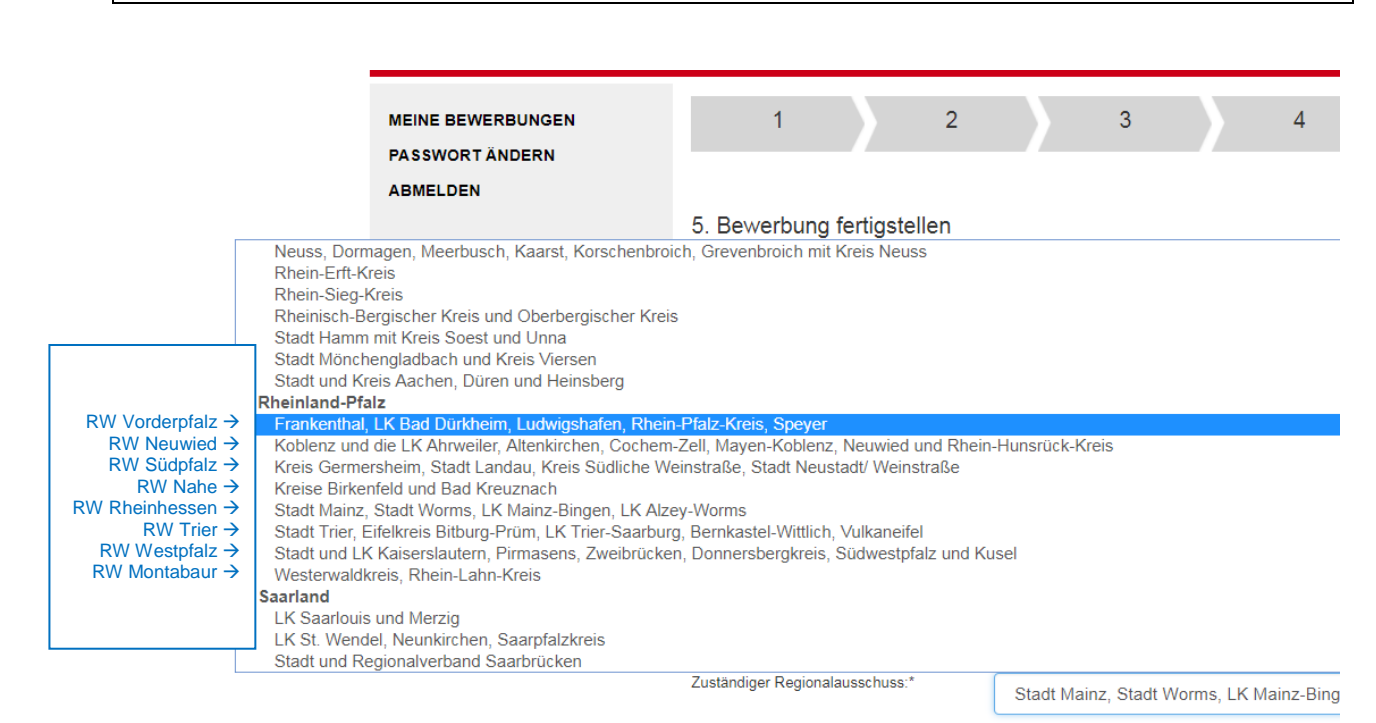

\*Pflichtfelder

Sind noch Verbesserungen nötig? Zurück zum Bewerbungsformular Kontrolle de

## (6. Schritt): Übersicht aller eingegebenen Daten

Dies ist kein Kontrollausdruck, sondern eine Übersicht aller eingegebenen Daten mit dem Zweck, sie zu überprüfen. Wir empfehlen das Ausdrucken dieser Zusammenfassung, da auf gedrucktem Papier mehr Fehler erkannt werden als am Bildschirm. Möglich sind folgende Wege (abhängig vom Browser und Betriebssystem):

- Rechtsklick → "Speichern unter" oder "Drucken"
- STRG + P / CMD + P
- Datei  $\rightarrow$  Drucken (Mac)
- Bearbeiten  $\rightarrow$  Drucken

| Zuruck zum beweibungstormular                                                   |                                                                                                    | ung abschlieisen und ausdrücken   |
|---------------------------------------------------------------------------------|----------------------------------------------------------------------------------------------------|-----------------------------------|
| E DEUTSCHER MUSIKRAT                                                            | ACHTUNG!                                                                                                    | Jugend musizier                   |
| Regionalwettbewerb "Jugend musiziert" Rheinhessen                               | Durch Betätigen dieses But-<br>tons wird die <u>Endfassung dei-</u><br><u>ner Bewerbung</u> ausgedruckt.<br>Eine Änderung der Daten ist<br>danach nicht mehr möglich. | 1813, RP, Rheinhessen, Deutschlar |
| Musikschule im WBZ Ingelheim<br>Neuer Markt 3<br>55218 Ingelheim<br>Deutschland | Das Ausdrucken ist aber be-<br>liebig oft möglich, allerdings<br>nur bis zur Schließung des<br>Online-Bewerbungsformulars<br>am 16. November 2017.                    |                                   |

# Empfehlungen

- Plane **mindestens eine Stunde Zeit** ein, um die Online-Anmeldung für "Jugend musiziert" auszufüllen.
- Setze dich frühzeitig mit deinem Lehrer in Verbindung, damit bei der Anmeldung alle notwendigen Informationen zu deinem Wettbewerbsprogramm (Verlag usw.) zur Verfügung stehen.
- Nutze unbedingt einen Computer zum Ausfüllen der Online-Bewerbung, <u>kein</u> Smartphone!
- Bitte beachte frühzeitig, dass das ausgedruckte Anmeldeformular vor dem Postversand von einem Erziehungsberechtigten (bei Minderjährigen) und deinem Lehrer/Ensemblelehrer **unterschrieben werden muss.**

#### Für alle gemeinschaftlichen Anmeldungen

#### (Ensembles/Solisten und deren Begleiter mit Bewertung):

- Stimmt euch vor dem Ausfüllen der Online-Bewerbung ab:
  - o Schreibweise der Namen
  - o Anzahl der Vornamen
  - Wer gibt das Wettbewerbsprogramm ein?
  - Bei welchem Regionalwettbewerb nehmen wir teil?
- Verschickt die ausgedruckten Formulare gemeinsam in einem Umschlag.

#### Für Instrumentallehrer mit besonders jungen Schülern (AG I und II):

• Sammeln Sie alle Daten Ihrer teilnehmenden Schüler und führen Sie die Online-Anmeldungen gesammelt durch.

### Häufig gestellte Fragen

#### Was mache ich, wenn ich falsche Daten eingegeben habe?

- Wenn du das <u>Bewerbungsverfahren noch nicht abgeschlossen</u> hast, kannst du die eingegebenen Daten jederzeit ändern ("Ausfüllen fortsetzen" auf der Startseite nach dem Einloggen).
- Wenn du das <u>Bewerbungsverfahren bereits abgeschlossen</u> hast, wende dich bitte schriftlich per E-Mail an den für dich zuständigen <u>Regionalausschuss</u>.

#### Was ist ein "Begleiter mit Bewertung"?

• Ein jugendlicher Begleiter, der den Teilnahmebedingungen entspricht (Geburtsdatum, Wohnort, Tätigkeit, usw.), eine Bewertung wünscht und an mindestens der Hälfte der Vorspieldauer beteiligt ist. In diesem Fall ist eine separate Anmeldung des Begleiters bis 15. November 2017 erforderlich.